# Procédure d'installation IPCOM pour l'installateur

# 1. Pré-requis

# **1.1 Configuration de la carte**

Pour installer l'interface IPCOM vous devez être en possession de :

- → Logiciel LogiDo, Phenix ou Calao8;
- ➔ Adaptateur USB-RS485 ;

## **1.2 Configuration de la connexion réseau**

Pour installer l'interface IPCOM le client devra avoir :

- ➔ L'accès Total au router (compte, adresse etc...);
- → Un compte email valide ;
- → Les ports externes WAN débloqués en entrée et en sortie ;

Vous devez connaître :

- → L'adresse IP LAN du routeur du client (192.168.xx.xx ou 10.xx.xx.xx) ;
- → L'adresse IP LAN que vous allez attribuer à l'IPCOM (192.168.xx.xx ou 10.xx.xx.xx) ;
- → Le port de base de l'IPCOM : 2000....65500 (ex: 4107) ;
- → L'IPCOM utilise 2 Ports : Le (port de base) et le (port de base + 1) ;

## **1.3 Configuration du routeur**

Pour donner un accès WAN (extérieur) vous devez être capable de :

- → Réaliser un routage des ports du routeur vers l'IPCOM (appelé NAT) en UDP et TCP
  - o Ex:
    - routeur port 4107 vers IPCOM (192.168.0.27) port 4107
    - routeur port 4108 vers IPCOM (192.168.0.27) port 4108
- → Réaliser un Dynamic DNS vers un serveur type dyndns.com ou noip.com
  - Pour cela il vous faudra : une adresse email client et un compte DynDNS Cette partie n'est pas utile pour les adresses IP WAN statiques.

# 2. Raccordement de l'IPCom equis

## 2.1 Bibus

- → Raccorder + A B ou connecter en RJ-12 sur le port RS485 #1 de la Bibus ;
- ➔ Raccorder avec un câble réseau l'interface au routeur ;
- Utiliser Phenix (option communication avec la centrale) pour programmer les paramètres IP;

### **2.2 C2000**

- → Raccorder + A B ou connecter en RJ-12 sur bus RS485 de la C2000 ;
- → Raccorder avec un câble réseau l'interface au routeur ;
- → Utiliser Calao8 (option communication avec la centrale) pour programmer les paramètres IP;

#### 2.3 MiniDo/MaxiDo

- → Raccorder + A B ou connecter en RJ-12 sur le bus RS485 de MiniDo ;
- → Raccorder avec un câble réseau l'interface au routeur ;
- → Utiliser LogiDo (option communication) pour programmer les paramètres IP ;

# 3. Compatibilité firmware

- ➔ En dessous de la version firmware 28 de l'IPCOM, l'application Home Anywhere ne fonctionne pas et l'IPCOM ne supporte qu'une seule connexion UDP à la fois (et pas de TCP).
- → A partir de la version firmware 28 de l'IPCOM, l'application Home Anywhere devient compatible et l'IPCOM supporte toujours une seule connexion UDP à la fois, mais 4 connexions TCP simultanées.
  - Home Anywhere utilise le protocole TCP et 4 utilisateurs peuvent se connecter simultanément.
  - LogiDo, Phenix et Calao8 utilise le protocole UDP et personne d'autre ne peut se connecter aussi longtemps que le logiciel maintient la connexion.
  - Le clavier virtuel iKeyBiBus pour iPhone et Windows mobile (pas le Home Anywhere !!!) utilise le protocole UDP, et donc : une seule connexion à la fois.

# 4. Programmation de l'IPCOM avec Phenix/Calao8/LogiDo

- ➔ Ouvrir une fiche client existante ou créer une nouvelle ;
- → Aller dans le menu Configuration->Gestion de la communication avec la centrale ;

|         |          | 0.0.1         | •                                |  |
|---------|----------|---------------|----------------------------------|--|
| mmables | Rapports | Configuration | 4                                |  |
|         |          | Gestion de l  | a communication avec la centrale |  |
|         |          | Langue        | •                                |  |
|         |          | Options       |                                  |  |
|         |          |               |                                  |  |

→ Vérifier la connexion locale USB-RS485 ;

| 🚔 Gestion de la commun | ication avec la centrale 🛛 🛛 🔀                                 |
|------------------------|----------------------------------------------------------------|
| © USB                  |                                                                |
| C IP                   | Port sélectionné:                                              |
| C Modem                |                                                                |
|                        | Tester la présence de l'adaptateur USB sur le port sélectionné |
|                        | *                                                              |
|                        | •                                                              |
|                        | Tester les communications avec la centrale                     |
|                        | +                                                              |
|                        | Version: V037                                                  |
|                        |                                                                |
|                        |                                                                |

→ Choisir IP et puis configurer les paramètres ;

| 🚍 Gestion de la communication avec la centrale 🛛 🛛 🔀 |                                                                                        |                                                               |      |
|------------------------------------------------------|----------------------------------------------------------------------------------------|---------------------------------------------------------------|------|
| © USB                                                | IP                                                                                     |                                                               |      |
| <u>.</u>                                             |                                                                                        | Configurer les paramètres de la connexion                     |      |
| е IP                                                 |                                                                                        |                                                               |      |
| © Modem                                              |                                                                                        | Etat de la connexion IP entre le PC et l'interface à distance |      |
|                                                      |                                                                                        |                                                               |      |
|                                                      |                                                                                        | •                                                             |      |
|                                                      |                                                                                        | Tester les communications avec la centrale                    |      |
|                                                      |                                                                                        |                                                               |      |
|                                                      |                                                                                        | ×                                                             |      |
|                                                      |                                                                                        |                                                               |      |
|                                                      | I Je désire établir une communication IP lors de chaque ouverture d'un fichier client. |                                                               |      |
|                                                      |                                                                                        |                                                               |      |
|                                                      |                                                                                        |                                                               | ne l |

→ Rentrer les paramètres à donner à la carte ;

| 🕿 Paramètres de l'interface IP 🛛 🛛 🔀                                                                                                    |                                                                |  |  |  |
|----------------------------------------------------------------------------------------------------|----------------------------------------------------------------|--|--|--|
| Paramètres de base                                                                                                    | Compte DynDNS®                                                 |  |  |  |
| Adresse IP donnée à la carte IP-COM:                                                                                                    | 192-168-000-050                                                |  |  |  |
| Masque de sous-réseau:                                                                                                    | 255-255-255-000                                                |  |  |  |
| Passerelle:                                                                                                    | 192-168-000-001                                                |  |  |  |
| Adresse IP du serveur DNS:                                                                                                    | 192-168-000-001 V Equivalente à l'adresse IP de la passerelle. |  |  |  |
|                                                                                                    |                                                                |  |  |  |
| Adresse IP à contacter (LAN ou WAN):                                                                                                    | 192.168.0.50                                                   |  |  |  |
| Port 1:                                                                                                    | 6354                                                           |  |  |  |
| Port 2:                                                                                                    | 6355                                                           |  |  |  |
| Port utilisé:                                                                                                    | 1 🔍                                                            |  |  |  |
| Nom utilisateur:                                                                                                    | TestIPCOM                                                      |  |  |  |
| Mot de passe:                                                                                                    | ****                                                           |  |  |  |
| ATTENTION!!!                                                                                                    |                                                                |  |  |  |
| Les données que vous allez lire ou écrire au moyen des commandes ci-dessous concernent uniquement l'interface<br>IP-Com connectée à votre PC par l'adaptateur USB-RS485. Il ne s'agit donc pas d'une interface IP-Com reliée au<br>réseau. |                                                                |  |  |  |
| Programmer l'interface IP                                                                                                    | Version V030                                                   |  |  |  |
| Lire l'interface IP                                                                                                    | Adresse MAC CC-B8-88-20-10-04                                  |  |  |  |
|                                                                                                    | <u>Q</u> k <u>Annuler</u>                                      |  |  |  |

→ Eventuellement paramétrer le DynDNS (ne fonctionne qu'avec le service DynDNS !!!) ;

| Paramètres de l'interface IP                                                                                                    | ×                                                                                                    |  |
|----------------------------------------------------------------------------------------------------|----------------------------------------------------------------------------------------------------|--|
| Paramètres de base                                                                                                    | Compte DynDNS®                                                                                                    |  |
| ☑ DynDNS® actif                                                                                                    |                                                                                                    |  |
| Nom du site (ex: "monsite.dyndns.org"):                                                                                                    | TestAnB. dyndns.org                                                                                                    |  |
| Nom utilisateur:                                                                                                    | Test                                                                                                    |  |
| Mot de passe:                                                                                                    |                                                                                                    |  |
| Du compte<br>ATTENTION!!!<br>Les données que vous allez lire ou écrire au moyen des cu<br>IP-Com connectée à votre PC par l'adaptateur USB-RS483<br>réseau.<br>Programmer le compte DynDI | e DynDNS !!!<br>ommandes ci-dessous concernent uniquement l'interface<br>5. Il ne s'agit donc pas d'une interface IP-Com reliée au<br>VS® dans l'interface IP |  |
| Lire le compte DvnDNS® de l'interface IP                                                                                                    |                                                                                                    |  |
| Tester la résolution des serveurs DNS<br>Tester le compte DynDNS®                                                                                                    |                                                                                                    |  |
|                                                                                                    | <u>D</u> k <u>Annuler</u>                                                                                                    |  |

# 5. Installation du clavier virtuel

# 5.1 iPhone

## 5.1.1 Pré-requis

- ➔ iPhone avec l'OS à partir de 3.1.1 ;
- → Compte de l'app-store d'Apple valide ;

# 5.1.2 Installation

- → Aller sur l'app-store et prendre l'option recherche ;
- ➔ Rechercher « iKeyBiBus » ;
- → Télécharger l'application ;

# 5.1.3 Utilisation

- → Cliquer sur l'icône iKeyBiBus ;
- ➔ L'application apparaît ;
- → Cliquer sur l'option « info » (en haut à droite) ;
- → Introduire les paramètres demandés ;
  - o L'adresse IP externe de votre routeur (ou DynDNS) ;
  - o Le port communiqué par votre installateur ;
  - o Le nom de l'utilisateur communiqué par votre installateur ;
  - o Le mot de passe communiqué par votre installateur ;
  - o L'option connecté doit être ON (interrupteur en bleu) ;
- → Cliquer sur le bouton en haut à droite ;
- ➔ L'iPhone tente de se connecter avec les paramètres fournis ;
  - Si la connexion n'est pas établie, vérifiez que le mot de passe soit correct (attention aux majuscules et aux minuscules dans le mot de passe et dans le nom de l'utilisateur);

### **5.2 Windows Mobile**

#### 5.2.1 Pré-requis

- → Windows Mobile 5.x, 6.x ou 7.x ;
- → Connexion en USB avec ActiveSync sur un ordinateur ;

#### 5.2.2 Installation

- → Copier-coller le fichier d'installation AnB iKey.cab dans l'appareil mobile grâce à ActiveSync;
- → Sur l'appareil mobile, aller dans l'explorateur de fichier et double-cliquer sur le fichier AnB iKey.cab;
- ➔ Accepter l'installation ;
- → L'application est installée et peut être démarrée depuis le répertoire Programmes ;

#### 5.2.3 Utilisation

- → Cliquer sur l'icône AnB iKey ;
- ➔ L'application apparaît ;
- → Introduire les paramètres demandés ;
  - o Un nom identifiant le site (plusieurs sites peuvent être configurés) ;
  - o L'adresse IP externe de votre routeur (ou DynDNS) ;
  - o Le port communiqué par votre installateur ;
  - Le nom de l'utilisateur communiqué par votre installateur ;
  - o Le mot de passe communiqué par votre installateur ;
- → Cliquer sur « Se connecter » pour avoir accès au clavier sur le site sélectionné ;

# 5.3 Home Anywhere (application gérant la BiBus et la C2000, la domotique MiniDo et D2000i et la CCTV – enregistreurs Tibet et caméras IP Brickcom vendus par AnB -)

#### 5.3.1 Pré-requis

- Compatibilité du matériel du client, notamment les smartphones : Cfr. www.homeanywhere.net / Plateformes ;
- ➔ Disposer de codes d'accès à l'iZone, afin de pouvoir vous créer un compte sur le serveur Home Anywhere.

#### 5.3.2 Installation

→ Cfr <u>www.homeanywhere.net</u>

#### 5.3.3 Utilisation

→ Cfr <u>www.homeanywhere.net</u>

# 6 Transmission IP vers un centre de télésurveillance

#### 6.1 Activation de la transmission IP

- → Ouvrir la fiche client avec Phenix ou Calao8 ;
- → Se placer en communication USB (adaptateur USB-RS485 requis) ;
- ➔ Transmetteur Téléphonique sous forme de pas ;
- ➔ Donner un nom pour l'appel traité ;
- ➔ Donner le N° D'appel « 1111 » ;
- ➔ Programmer un appel type SMS/IP ;
- → Donner le code eprom du dispatch dans la case Message ;
- → Choisir les options de transmission comme une transmission standard ;

| 🗨 Edition du transmetteur téléphonique. Numéro d'or                                                                                                    | rdre de l'appel en cours de traitement:0                                                                                             |  |  |  |  |  |
|----------------------------------------------------------------------------------------------------|----------------------------------------------------------------------------------------------------|--|--|--|--|--|
| Nom de l'appel traité     N° d'appel       Dispatch IP     1111       << < > >>     IF       Caractères spécieux     Caractères spécieux                                                                                                    | Déclenché par une zone de la figure:<br>♥ Fig 1<br>♥ Fig 2<br>♥ Fig 3                                                                |  |  |  |  |  |
| Type:<br>C Inulité<br>Téléphone plus acquit de réception<br>C Téléphone avec acquit automatique au décrochage<br>C Sémadore C(H)<br>C Sémador (E)                                                                                                    | Marque des actions<br>I Parique I Phoblèmes techniques<br>I Alarme I 220 Volt<br>I Sabotage I 24 H<br>I Duvet/Femé I Incende Détails |  |  |  |  |  |
| GontactID GontactID Message Jou(1) Heure(1) Minute(1) T O O                                                                                                    | Caractéristiques générales<br>Nombre de sonneries avant décrochage: 1<br>Délai 1er envoi téléphonique 0.00.05 <sup>-±</sup>          |  |  |  |  |  |
| Sket     Image: Courte account account acc |                                                                                                    |  |  |  |  |  |
| Verial v     La centrale supporte le node de vérification d'aleme. Noublec cependent<br>pas de vérifier que le Diplivos soit au moins de version 5 frontible de flash led<br>la bigo Vera/if.       Atame vérifiée     La centrale supporte le node de version 5 frontible de flash led<br>la bigo Vera/if.                                                                                                    |                                                                                                    |  |  |  |  |  |

#### 6.2 Configuration de la transmission IP

- → Aller dans le menu Edition > Transmetteur IP ;
- → Introduire l'adresse IP du récepteur du dispatching ;
- → Introduire le Port ;
- ➔ Choisir le protocole : (TCP) par défaut ;
- ➔ Introduire le n° Eprom Client ;
- → Introduire l'intervalle entre deux test de la carte IP : par défaut 8 heures ;
- ➔ Cocher Transmission autorisée ;
- → Cliquer sur « programmer l'interface IP » ;

| Carl Edition du transmetteur IP                                              | × |
|------------------------------------------------------------------------------|---|
| Adresse IP du serveur dans le centre de télésurveillance:<br>225-123-421-040 |   |
| Port:<br> 10000                                                              |   |
| Protocole:                                                                   |   |
| Identification client (0000 -> FFFF):<br>0024                                |   |
| Intervalle entre 2 tests (hh:mm:ss):       8 :00:00     *                    |   |
| ☑ Transmission autorisée                                                     |   |
| Programmer l'interface IP                                                    |   |
| Lire l'interface IPQkAnnuler                                                 |   |